# T1 PPRI故障排除

#### 目錄

<u>簡介</u> <u>必要條件</u> <u>需求</u> <u>採用元件</u> <u>慣例</u> <u>背景資訊</u> 使用show isdn status命令</u> <u>使用debug isdn q921命令</u> <u>排除ISDN第3層故障</u> 相關資訊

## 簡介

本文說明如何進行疑難排解並確保主要速率介面(PRI)T1正確執行。

### 必要條件

#### 需求

本文件沒有特定需求。

#### 採用元件

本文件所述內容不限於特定軟體和硬體版本。

本文中的資訊是根據特定實驗室環境內的裝置所建立。文中使用到的所有裝置皆從已清除(預設))的組態來啟動。如果您的網路運作中,請確保您瞭解任何指令可能造成的影響。

#### 慣例

如需文件慣例的詳細資訊,請參閱思科技術提示慣例。

### 背景資訊

對主要速率介面(PRI)進行故障排除時,請確保T1在兩端正常運行。原因是ISDN PRI信令搭載在 T1物理層之上。要檢查T1第1層是否正常運行,請使用**show controller t1** 命令。確保任何計數器都 沒有錯誤。確保正確配置了成幀、線路編碼和時鐘源。有關詳細資訊,請參閱<u>T1故障排除</u>流程圖。 請與服務提供商聯絡以獲取正確的設定。

當您解決了第1層中的問題,並且**show controller t1**計數器為零時,您可以集中處理ISDN PRI信令 的第2層和第3層。 **提示**:您可以使用**clear counters**命令重置T1計數器。當計數器清空時,您可以輕鬆觀察T1線 路是否出現任何錯誤。但是請記住,此命令也會清除所有**其他show interface**計數器。以下是 範例:

maui-nas-03#clear counters
Clear "show interface" counters on all interfaces [confirm]
maui-nas-03#
\*Apr 12 03:34:12.143: %CLEAR-5-COUNTERS: Clear counter on all interfaces by console

### 使用show isdn status命令

show isdn status命令對於排除ISDN信令問題非常有用。show isdn status命令會顯示所有ISDN介面 的目前狀態摘要,以及層1、2和3的狀態。以下是show isdn status命令輸出的範例:

```
maui-nas-03#show isdn status
Global ISDN Switchtype = primary-5ess
ISDN Serial0:23 interface
       dsl 0, interface ISDN Switchtype = primary-5ess
   Laver 1 Status:
       ACTIVE
   Layer 2 Status:
       TEI = 0, Ces = 1, SAPI = 0, State = MULTIPLE_FRAME_ESTABLISHED
   Layer 3 Status:
        5 Active Layer 3 Call(s)
   Activated dsl 0 CCBs = 5
        CCB:callid=7D5, sapi=0, ces=0, B-chan=9, calltype=DATA
        CCB:callid=7D6, sapi=0, ces=0, B-chan=10, calltype=DATA
        CCB:callid=7DA, sapi=0, ces=0, B-chan=11, calltype=DATA
        CCB:callid=7DE, sapi=0, ces=0, B-chan=1, calltype=DATA
        CCB:callid=7DF, sapi=0, ces=0, B-chan=2, calltype=DATA
   The Free Channel Mask: 0x807FF8FC
ISDN Serial1:23 interface
        dsl 1, interface ISDN Switchtype = primary-5ess
   Layer 1 Status:
       ACTIVE
   Layer 2 Status:
       TEI = 0, Ces = 1, SAPI = 0, State = TEI_ASSIGNED
   Layer 3 Status:
        0 Active Layer 3 Call(s)
   Activated dsl 1 CCBs = 0
    The Free Channel Mask: 0x807FFFFF
    Total Allocated ISDN CCBs = 5
```

完成以下步驟以檢查層的狀態:

- 1. 驗證第1層是否處於活動狀態。除非T1關閉,否則第1層的狀態必須始終為ACTIVE。如果show isdn status命令輸出指示第1層已停用,則T1線路的物理連線出現問題。如果線路處於管理性 關閉狀態,請使用no shutdown 命令重新啟動介面。
- 2. 確保第2層處於MULTIPLE\_FRAME\_ESTABLISHED狀態。這是第2層所需的狀態。此狀態表示路由器收到ISDN SABME(Set Asynchronous Balanced Mode Extended)消息,並使用UA(未編號確認)幀響應以與Telco交換機同步。此外,兩台裝置之間必須交換固定的第2層幀(接收器就緒,RR)。發生這種情況時,路由器和ISDN交換機已完全初始化ISDN第2層協定。有關如何標識SABME和RR消息的資訊,請參閱使用debug q921命令部分。如果第2層未處於MULTIPLE\_FRAME\_ESTABLISHED狀態,請使用debug isdn q921命令診斷問題。此外,show isdn status命令會顯示目前狀態的摘要。因此,第2層可以上下跳動,即使它指示了

MULTIPLE\_FRAME\_ESTABLISHED狀態。使用debug isdn q921 命令確保第2層穩定。此時 ,請使用show controllers t1 命令再次檢查T1,並確保沒有錯誤。如果有錯誤,請參閱<u>T1故障</u> <u>排除</u>流程圖。在show isdn status輸出範例中,請注意T1 0(其D通道為Serial 0:23)將第1層 設為ACTIVE,第2層設為MULTIPLE\_FRAME\_ESTABLISHED,以表示訊號通道正常運作 ,並與電信交換器交換第2層訊框。T1 1的D通道(串列1:23)第1層處於活動狀態,但第2層 為TEI\_ASSIGNED,這表示PRI不與交換機交換第2層幀。使用show controller t1 xcommand首先檢查控制器t1電路,並驗證其是否乾淨(即沒有錯誤),然後使用debug isdn q921 排除ISDN第2層故障。有關詳細資訊,請參閱T1故障排除流程圖

### 使用debug isdn q921命令

當您排除ISDN第2層信令問題時,此**debug**命令非常有用。**debug isdn q921** 命令顯示資料鏈路層 (第2層)訪問過程,該過程在D通道上的路由器上執行。這可能表示NAS、Telco交換機或線路存 在問題。

使用logging console 或terminal monitor 命令確保您已配置為檢視調試消息。

注意:在生產環境中,使用show logging命令確保禁用控制檯日誌記錄。如果啟用日誌控制檯 ,當控制檯埠被日誌消息過載時,訪問伺服器可以間歇性停止其功能。輸入 no logging console 命令以禁用控制檯埠上的日誌記錄。如需詳細資訊,請參閱<u>有關Debug命令的重要資</u> <u>訊</u>。

**注意**:如果debug isdn q921已開啟並且您未收到任何調試輸出,請先檢查並確保您已啟用終 端**監視器**。然後嘗試重置控制器或D通道以獲取調試輸出。您可以使用clear controller t1 或 clear interface serial x:23 命令重設線路。

完成以下步驟,確保在D通道上的路由器上執行資料鏈路層接入過程:

1. 驗證第2層是否穩定。為此,請在debug輸出中查詢消息。以下是T1控制器通過shutdown和no shutdown時debug isdn q921的輸出:

Mar 20 10:06:07.882: %ISDN-6-LAYER2DOWN: Layer 2 for Interface Se0:23, TEI 0 changed to down Mar 20 10:06:09.882: %LINK-3-UPDOWN: Interface Serial0:23, changed state to down Mar 20 10:06:21.274: %DSX1-6-CLOCK\_CHANGE: Controller 0 clock is now selected as clock source Mar 20 10:06:21.702: %ISDN-6-LAYER2UP: Layer 2 for Interface Se0:23, TEI 0 changed to up Mar 20 10:06:22.494: %CONTROLLER-5-UPDOWN: Controller T1 0, changed state to up Mar 20 10:06:24.494: %LINK-3-UPDOWN: Interface Serial0:23, changed state to up 如果線路上下跳動,則顯示類似以下的輸出: %ISDN-6-LAYER2DOWN: Layer 2 for Interface Se0:23, TEI 0 changed to down %LINK-3-UPDOWN: Interface Serial0:23, changed state to down %ISDN-6-LAYER2UP: Layer 2 for Interface Se0:23, TEI 0 changed to up %LINK-3-UPDOWN: Interface Serial0:23, changed state to up %ISDN-6-LAYER2DOWN: Layer 2 for Interface Se0:23, TEI 0 changed to down %LINK-3-UPDOWN: Interface Serial0:23, changed state to down

 如果第2層穩定,路由器和交換機必須開始相互同步。螢幕上將顯示設定非同步平衡模式擴展 (SABME)消息。此訊息表示第2層嘗試與另一端初始化。任一端都可以傳送消息並嘗試與另一 端初始化。如果路由器收到SABME訊息,則必須傳回未編號的確認訊框(UAf)。然後路由器將 第2層狀態更改為MULTIPLE\_FRAME\_ESTABLISHED。以下是範例:

\*Apr 12 04:14:43.967: ISDN Se0:23: RX <- SABMEp c/r=1 sapi=0 tei=0

\*Apr 12 04:14:43.971: ISDN Se0:23: TX -> UAf c/r=1 sapi=0 tei=0

如果交換器收到並識別UAf,兩台裝置都會同步,且定期在路由器和ISDN交換器之間交換 keepalive。這些消息採用接收器就緒形式(RRf和RRp)。這些keepalive間隔十秒,確保兩端 可以彼此通訊。例如: \*Apr 12 05:19:56.183: ISDN Se0:23: RX <- RRp sapi=0 tei=0 nr=18

\*Apr 12 05:19:56.183: ISDN Se0:23: TX -> RRf sapi=0 tei=0 nr=18
\*Apr 12 05:20:06.247: ISDN Se0:23: RX <- RRp sapi=0 tei=0 nr=18
\*Apr 12 05:20:06.247: ISDN Se0:23: TX -> RRf sapi=0 tei=0 nr=18
\*Apr 12 05:20:16.311: ISDN Se0:23: RX <- RRp sapi=0 tei=0 nr=18
\*Apr 12 05:20:16.311: ISDN Se0:23: TX -> RRf sapi=0 tei=0 nr=18

請注意TX、RX和箭頭。TX表示路由器向交換機傳輸訊號。RX表示路由器收到來自交換機的 訊號。

3. 有時,D通道無法正確啟動並處於TEI\_ASSIGNED狀態,或者第2層上下跳動。這可能是由於 單向傳輸或遺失keepalive封包導致的。當任一端遺漏四個連續的keepalive時,對應的端會嘗 試再次初始化第2層連結。為此,該端重新傳送SABME消息並再次開始該過程。在這種情況下 ,您必須查明這些keepalive是否實際放在電線上,以及收到它們時,一方是否對keepalive沒 有響應。若要隔離問題,請使用debug isdn q921和show interface serial x:23命令,然後在路 由器上和T1服務提供商(Telco)上完成以下步驟:多次執行 show interface serial x:23,並確保 輸出計數器確實遞增,且沒有輸入/輸出丟棄或錯誤。建立T1環回插頭,然後將其插入您要進 行故障排除的T1埠。debug isdn q921輸出必須指示已傳送SABME,並且已收到以下消息: RX <- BAD FRAME(0x00017F)Line may be looped!</p>

如果未顯示調試,請在對應的T1控制器上執行**shutdown**和**no shutdown**。BAD FRAME消息表 明路由器運行正常。路由器發出SABME資料包。該消息回送至路由器,因此,路由器會收到 傳送的同一SABME消息。路由器將其標籤為BAD FRAME,並顯示錯誤消息。錯誤訊息指出 線路可能已回圈。這是環路的預期行為。因此,問題出在Telco ISDN交換機或從分界點到 Telco交換機的電纜上。但是,如果線路環回,並且路由器發出了SABME但沒有收到回送,則 物理硬線環回插頭或路由器介面本身可能存在問題。請參閱T1/56K線路的環回測試,並驗證是 否可以在硬線環回測試的幫助下從同一路由器ping路由器。如果無法對路由器執行ping,則 T1控制器可能存在硬體問題。在這種情況下,請致電TAC尋求協助。如果能ping通路由器,請 繼續執行步驟c。在隔離並測試了路由器和T1埠並確認它們完好之後,您需要聯絡電信公司進 行進一步的故障排除。聯絡Telco並詢問交換機為何不響應keepalive。此外,讓電信公司檢查 他們是否看到了keepalive消息或來自路由器的任何傳入的ISDN第2層消息。再次執行環回測試 ,但這次將環回測試擴展到Telco交換機。此程式在<u>T1/56K線路的環回測試</u>一文中說明。讓電 信交換機技術人員將環路放入線路中,然後測試路由器是否仍能ping通自身。如果路由器無法 ping通自己,則電路與Telco ISDN交換機的連線可能存在問題。如需詳細資訊,請參閱 T1/56K線路的回送測試。如果路由器可以ping通自己,則環回測試成功。撤消環回配置並將控 制器配置從channel-group更改為pri-group。

maui-nas-03(config)#controller t1 0

maui-nas-0(config-controller)#no channel-group 0

maui-nas-0(config-controller)#pri-group timeslots 1-24

對控制器執行**ashutdownandno** shutdown,並檢查路由器是否傳送以下內容:

ISDN Se0:23: TX -> SABMEp sapi = 0 tei = 0 並收到以下內容: RX <- BAD FRAME(0x00017F)Line may be looped! 如果發生這種情況,路由器工作正常,並且傳輸和接收到Telco的路徑正常。問題出在ISDN交 換機或ISDN網路中。但是如果路由器傳送: ISDN Se0:23: TX -> SABMEp sapi = 0 tei = 0 且不會收到以下內容: RX <- BAD FRAME(0x00017F)Line may be looped! 請致電TAC支援以取得進一步的協助。

#### 排除ISDN第3層故障

當您解決與PRI關聯的所有第2層問題,並確認硬體工作正常時,必須對ISDN第3層進行故障排除。 如需詳細資訊,請參閱<u>使用debug isdn q931命令對ISDN BRI第3層進行疑難排解</u>。

**注意**:即使文檔討論了BRI的第3層故障排除,您也可以將相同的概念應用到第3層PRI故障排 除。您也可以參閱<u>Understand isdn q931 Disconnect Cause Codes</u>來解釋第3層斷開原因。

### 相關資訊

- T1警報故障排除
- <u>T1/56K線路的環回測試</u>
- T1錯誤事件故障排除
- 思科技術支援與下載

#### 關於此翻譯

思科已使用電腦和人工技術翻譯本文件,讓全世界的使用者能夠以自己的語言理解支援內容。請注 意,即使是最佳機器翻譯,也不如專業譯者翻譯的內容準確。Cisco Systems, Inc. 對這些翻譯的準 確度概不負責,並建議一律查看原始英文文件(提供連結)。